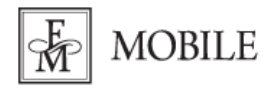

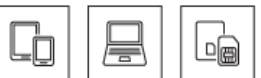

# Konfiguracja routera D-link DWR-921 (2 sposób)

1. Włóż aktywną kartę SIM do routera zgodnie z informacją podaną w instrukcji obsługi urządzenia. Następnie podłącz router do prądu.

#### 2. Z urządzeniem można połączyć się na dwa sposoby:

• za pomocą dołączonego kabla Ethernet: Połącz się z komputerem kablem ethernetowym (RJ-45) korzystając z jednego z czterech portów LAN.

• za pomocą sieci Wi-Fi: wyszukaj na swoim urządzeniu nazwę sieci emitowanej przez router – nazwa (SSID) oraz hasło **(Hasło Wi-Fi)** znajduje się na naklejonej na urządzeniu etykiecie.

#### 3. Uruchom przeglądarkę internetową i do paska adresu wpisz adres IP routera 192.168.0.1

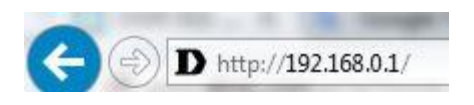

#### 4. Otworzy się strona logowania do routera. W polu hasło wpisz admin i kliknij przycisk Login.

| uzytkownika: | 2     |
|--------------|-------|
| Hasło:       |       |
|              |       |
|              | Login |

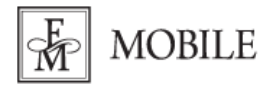

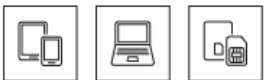

5. Wejdź w zakładkę Internet, która znajduje się w górnym menu po lewej stronie, następnie kliknij przycisk Kreator konfiguracji.

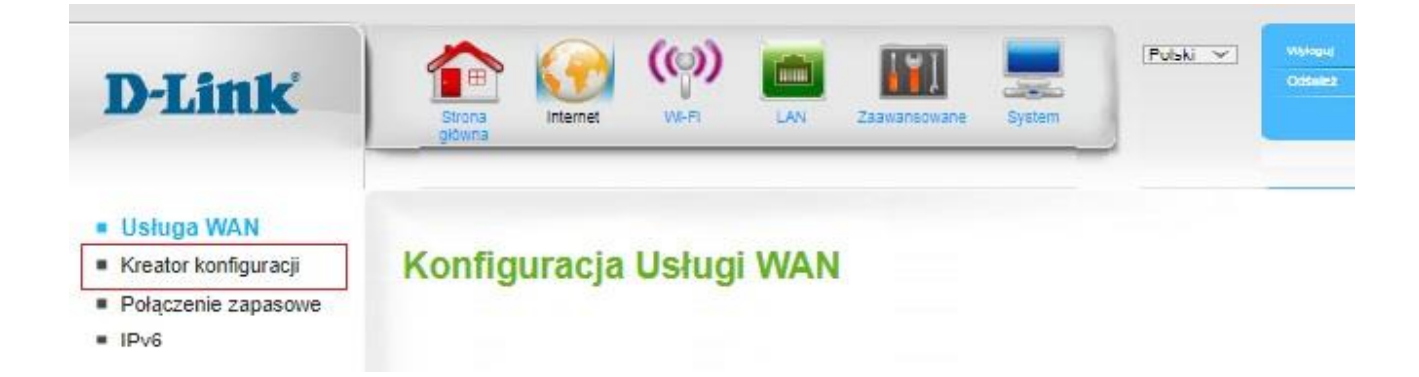

6. Rozpoczynamy kreator konfiguracji. Klikamy "dalej"

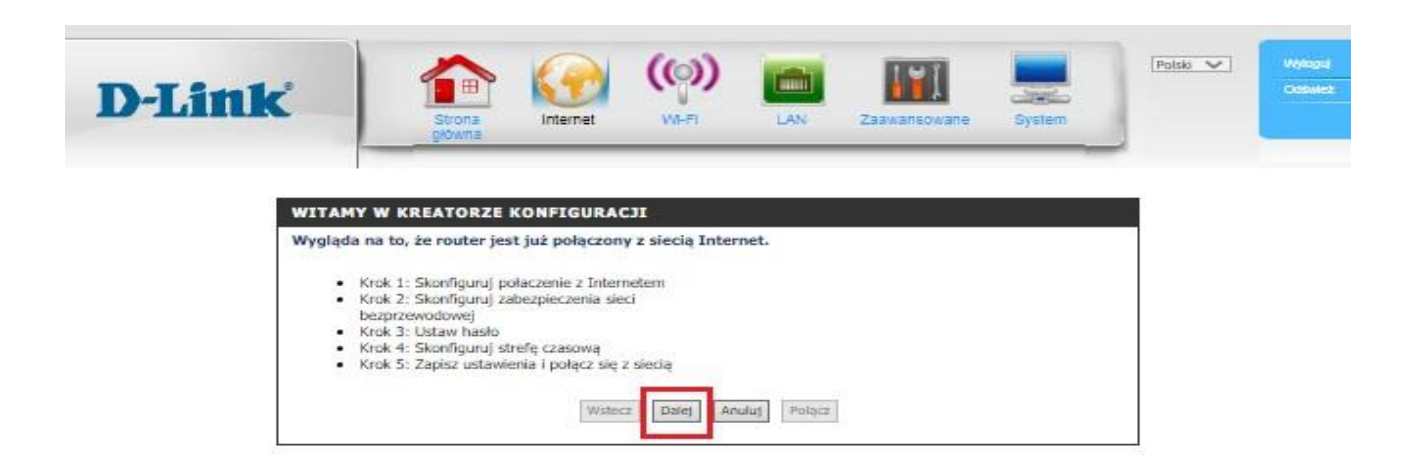

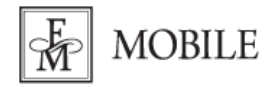

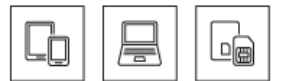

#### KROK 1

Wybieramy "4G LTE/3G Połączenie". Klikamy "Dalej".

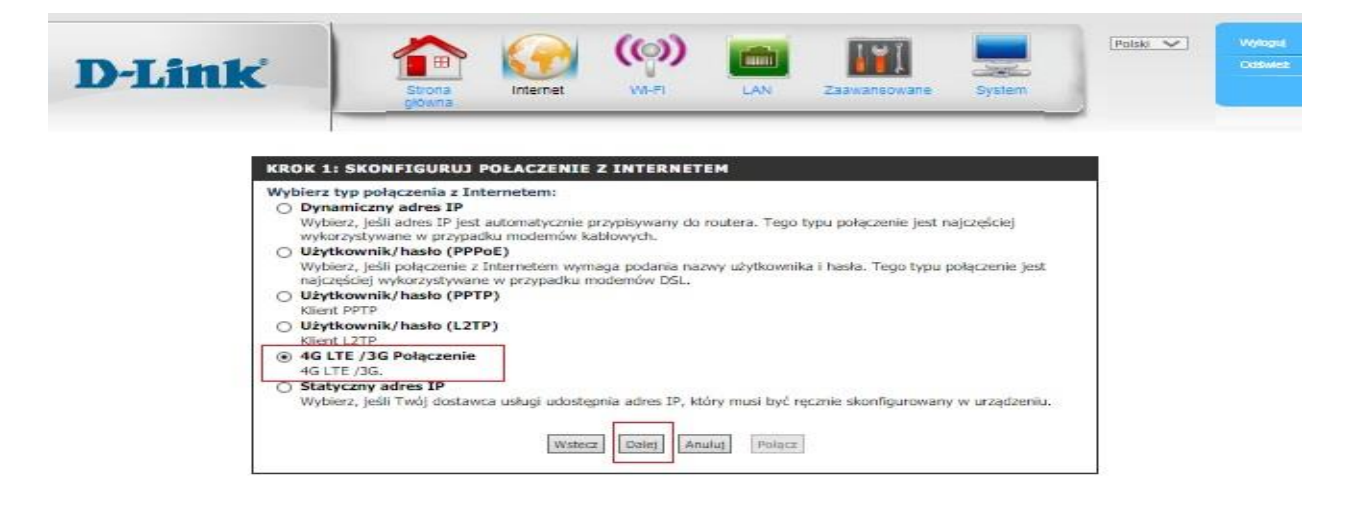

Wpisujemy kod PIN karty SIM FM Mobile w pole Kod PIN. Kod PIN znajduje się na dostarczonej karcie SIM. Klikamy "Dalej".

| D-Link     | Strona I               | nternet ()        | LAN Zaawansowane               | System | Polski | 1 |
|------------|------------------------|-------------------|--------------------------------|--------|--------|---|
| 4G L       | TE /3G POŁĄCZENIE      | · @Adamsternia () | Turnela                        |        |        |   |
| Užy<br>Has | tkownik :<br>lo :      |                   | (opcjonalnie)<br>(opcjonalnie) |        |        |   |
| Wyt        | bierany numer :<br>I : | *99#<br>internet  | (opcjonalnie)                  |        |        |   |
| Kod        | PIN:                   |                   |                                |        |        |   |

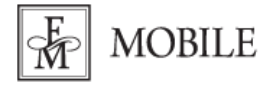

**FM GROUP Mobile Sp. z o.o.** ul. Żmigrodzka 247 51-129 Wrocław

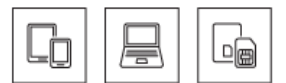

## KROK 2

| D-Link                     | Strona<br>glowna                                                                                                    | iolski 🗸 | Webput<br>Codewiez |
|----------------------------|----------------------------------------------------------------------------------------------------|----------|--------------------|
| KROK<br>Twoja s<br>bezprze | 2: SKONFIGURUJ ZABEZPIECZENIA SIECI BEZPRZEWODOWEJ<br>sieć bezprzewodowa musi mieć nazwę, która będzie wykorzystywana przez wszystkie urządzenia<br>zwodowe. Ze względów bezpieczeństwa sugeruje się zmianę fabrycznej nazwy sieci. |          |                    |
|                            | Nazwa sieci bezprzewodowej (SSID) : DWR-921-A99502                                                                                                    |          |                    |

Nazwy sieci bezprzewodowej nie musimy zmieniać. Taki opis widnieje na naklejce pod routerem i taką nazwę będziemy widzieć na sieci Wi-Fi. Klikamy "Dalej".

Wybieramy wysoki stopień bezpieczeństwa. Musimy mieć na uwadze czy nasze urządzenia wykorzystują protokół WPA2 w sieci Wi-Fi.

| D-Link                                        | Image: Strong growns     Image: Strong growns     Image: Strong growns </th <th>MARGINE<br/>Castowiese</th> | MARGINE<br>Castowiese |
|-----------------------------------------------|----------------------------------------------------------------------------------------------------|-----------------------|
| KROK 2:<br>Aby chror<br>rekoment<br>There are | SKONFIGURUJ ZABEZPIECZENIA SIECI BEZPRZEWODOWEJ<br>nić swoją sieć bezprzewodową przed zagrożeniami i nieautoryzowanym dostępem, jest wysoce<br>dowane wybranie jednej poniższych metod zabezpieczeń.<br>e three levels of wireless security -Good Security, or Best Security. The level you choose depends                                                                                                    |                       |
| Wyso                                          | ski : ③ Wybierz tą opcję, jeśli Twoje urządzenia bezprzewodowe wspierają protokół WPA2 ski : ○ Wybierz tą opcję, jeśli Twoje urządzenia bezprzewodowe ne wspierają protokół WPA2                                                                                                    |                       |
| Bra                                           | ak: O Wybierz tą opcję, jeśli nie choesz wykorzystywać funkcji zabezpieczających sieć bezprzewodową.                                                                                                    |                       |
| Więcej info<br>dołączonej                     | ormacji o metodach zabezpieczenia sieci WiFi wspieranych przez swoje klienckie urządzenia w dokumentacji<br>j produktu.                                                                                                    |                       |
| Uwega: W                                      | szystkie obecnie oferowane na rynku urządzenia bezprzewodowe wspierają co najmniej protokół WPA.<br>Wstecz Dalej Anuluj Save                                                                                                    |                       |

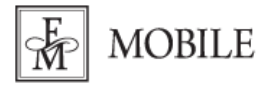

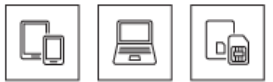

Hasło do sieci bezprzewodowej możemy, ale nie musimy zmieniać. Hasło zaczytane jest automatycznie i znajduje się na naklejce pod routerem. Klikamy "Dalej".

| D-Link                                     | Strona<br>gdwna                                                  | Internet                                      | (())<br>())                                      | LAN                                    | Zaawaneowane                                                  | System                          | Polski 💌 | Wyłogaj<br>Otławie |
|--------------------------------------------|------------------------------------------------------------------|-----------------------------------------------|--------------------------------------------------|----------------------------------------|---------------------------------------------------------------|---------------------------------|----------|--------------------|
| KROK Z<br>Jeśli zaz<br>zabezpi<br>sieć WiF | I SKONFIGURUJ<br>maczysz swój pozio<br>rczające. Na podsta<br>1. | ZABEZPIECZ<br>m zabezpiecze<br>wie tego hasła | ENIA SIECI B<br>ń sieci bezprze<br>zostanie wyge | EZPRZEWO<br>wodowej, bę<br>merowany ur | i <b>DOWEJ</b><br>Idziesz musiał zdefi<br>nikalny klucz zabez | niować hasło<br>pieczający Twoj | a        |                    |
| Uwana - F                                  | Hasło zabezpieczaja                                              | ące sieć bezprz                               | ewodową : 🛺                                      | ***                                    | nuusi etarii kijaarkirh 1                                     | Numenerminami                   |          |                    |
| klucz.                                     | Realized Theorem Physics                                         | Wste                                          | cz Dalej Ar                                      | save Save                              |                                                               | nygeneroneny                    |          |                    |

## KROK 3

Na tym etapie obowiązkowo musimy zmienić hasło do routera. Klikamy "Dalej".

| D-Link               | Strona<br>gówna                                                         | Polsk V | Wyloguj<br>Otskilez |
|----------------------|-------------------------------------------------------------------------|---------|---------------------|
| KROK 3:<br>Aby zabez | USTAW HASŁO<br>pieczyć urządzenie, ustaw i zweryfikuj hasło:<br>Hasło : |         |                     |
|                      | Wisterz Dales Anulus Polace                                             | 8       |                     |

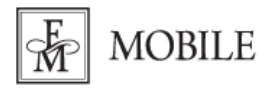

FM GROUP Mobile Sp. z o.o. ul. Żmigrodzka 247 51-129 Wrocław

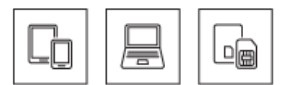

# KROK 4

Wybieramy strefę czasową Polska i klikamy "Dalej".

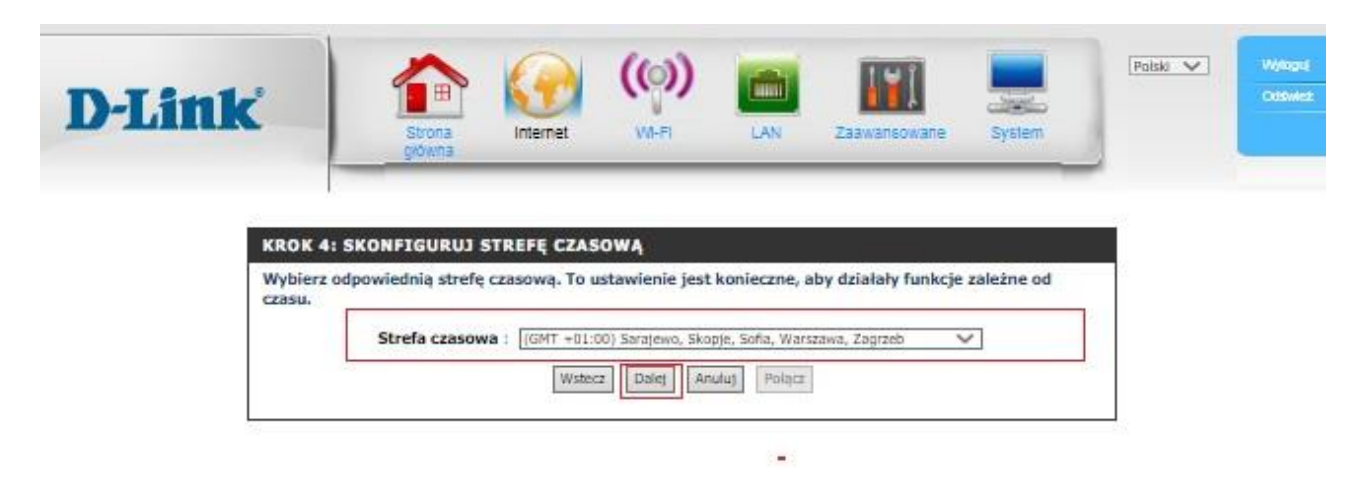

# **KROK 5**

Kreator konfiguracji został zakończony. Klikamy "Połącz".

| D-Link | Strona<br>główna                     | ()<br>Internet                 | ( <b>())</b><br>Wire         | LAN           | Zaawansowane        | System         | Polski 💌 | Wylogoj<br>OdSwież |
|--------|--------------------------------------|--------------------------------|------------------------------|---------------|---------------------|----------------|----------|--------------------|
| USTAWI | ENIA ZAKOŃCZO<br>r połączenia intern | N El<br>etowego zosta<br>Wstec | ał zakończony.<br>z Ddiej An | Kliknij przyc | isk Połącz aby zapi | sać ustawienia |          |                    |

Po konfiguracji routera należy go ponownie wyłączyć i włączyć.

Aby udostępnić Internet poprzez Wi-Fi nowemu użytkownikowi po konfiguracji routera włącz Wi-Fi na urządzeniu, które chcesz podłączyć do sieci. Znajdź urządzenie o nazwie DWR-921..., wpisz hasło do Wi-Fi znajdujące się na naklejce pod routerem "Hasło Wi-Fi" i kliknij "Połącz".